# Companion documentation to

# Working smarter, not harder, with the KPS Indexing Plugins by Lucie Haskins

(article originally published in The Indexer Vol. 31 No. 4 December 2013) PDF of original article available on <u>http://luciehaskins.com</u> (resources page)

Version 2.0 (updated 10/27/14)

This companion piece to my The Indexer article *Working smarter, not harder, with the KPS Indexing Plugins*) contains instructions on how to use the KPS index-related utilities.

It has been assembled in an effort to bring together (in one place) the information that is scattered throughout the extensive KPS website.

Many thanks to Rich Bines (Kerntiff Publishing Systems developer) for the documentation he has uploaded under each individual utility and to Jill Edwards for her extensive step-by-step writeup for the Index Editor utility.

Please direct usage questions to: Rich Bines at <u>editmarks@btinternet.com</u> (twitter: @KerntiffPublish)

Feel free to visit the KPS website at <u>http://www.kerntiff.co.uk</u>.

# **DIS:** dedicated indexing software (CINDEX, MACREX, SKY Index)

# **TABLE OF CONTENTS**

|                                                                                                    | 5                   |
|----------------------------------------------------------------------------------------------------|---------------------|
|                                                                                                    | 5                   |
| TABLE OF INDEXING-RELATED PLUGINS                                                                                                    | 6                   |
| PREFERENCES                                                                                                    |                     |
| Keyboard Shortcuts                                                                                                    |                     |
| LIMITATIONS / KNOWN BUGS.                                                                                                    |                     |
| CREATING INDEX ENTRIES                                                                                                    | 9                   |
| Ouick Index and Ouick Index Search                                                                                                    |                     |
| Quick Index Search Palette                                                                                                    |                     |
| IMPORTING EXISTING INDEXES                                                                                                    | 11                  |
| STEP 1: INDEX IMPORT                                                                                                    |                     |
| Installation                                                                                                    |                     |
| A. Preparing the DIS index file for use with Index Import                                                                                                    |                     |
| B. Adding your RTF index file to InDesign                                                                                                    |                     |
| C. Import process                                                                                                    |                     |
| STEP 2: MARKER MOVER                                                                                                    |                     |
|                                                                                                    |                     |
| STEP 5. REMOVE TEMP INFORT DOALS                                                                                                    | 15                  |
| EDITING INDEX ENTRIES                                                                                                    | 15                  |
| EDITING INDEX ENTRIES.                                                                                                    | 15<br>              |
| EDITING INDEX ENTRIES.                                                                                                    |                     |
| EDITING INDEX ENTRIES                                                                                                    |                     |
| EDITING INDEX ENTRIES.                                                                                                    |                     |
| EDITING INDEX ENTRIES.                                                                                                    |                     |
| EDITING INDEX ENTRIES.                                                                                                    |                     |
| EDITING INDEX ENTRIES.                                                                                                    |                     |
| EDITING INDEX ENTRIES.                                                                                                    | 15<br>              |
| EDITING INDEX ENTRIES.                                                                                                    | 15<br>              |
| EDITING INDEX ENTRIES.                                                                                                    | 15<br>              |
| STEP ST. NEWOOUTTENT INFORT DOALS         EDITING INDEX ENTRIES         INDEX EDITOR         Limitations         Background         Installation         Using Index Editor         Correcting spelling or changing the text in main or subheadings         Changing subentries         Changing or adding page ranges         Flipping entries         Adding subentries to existing main headings         Adding new entries (embedding new index markers)         Deleting entries                                                                                                    | 15<br>              |
| EDITING INDEX ENTRIES.                                                                                                    | 15<br>              |
| SILEP S. NEMOVE FEMP INFORT DOALS         EDITING INDEX ENTRIES.         INDEX EDITOR         Limitations         Background         Installation         Using Index Editor.         Correcting spelling or changing the text in main or subheadings.         Changing subentries         Changing or adding page ranges.         Flipping entries         Adding subentries to existing main headings.         Adding new entries (embedding new index markers)         Deleting entries.         After editing is completed                                                                                                    |                     |
| SILPS. REMOVE TEMP IMPORT DOALS         EDITING INDEX ENTRIES         INDEX EDITOR         Limitations         Background         Installation         Using Index Editor         Correcting spelling or changing the text in main or subheadings         Changing subentries         Changing or adding page ranges         Flipping entries         Adding subentries to existing main headings         Adding new entries (embedding new index markers)         Deleting entries         After editing is completed         INDEX REF REMOVER                                                                                  | 15<br><b>16</b><br> |
| SILP S. NEWOVE TEMP INFORT DOALS         EDITING INDEX ENTRIES         INDEX EDITOR         Limitations         Background         Installation         Using Index Editor         Correcting spelling or changing the text in main or subheadings         Changing subentries         Changing or adding page ranges         Flipping entries         Adding subentries to existing main headings         Adding new entries (embedding new index markers)         Deleting entries         After editing is completed         INDEX REF REMOVER         ORPHANED MARKER REMOVER         ORPHANE KULER / ORPHAN MERGER LITUITIES | 15<br>              |

| INDEX NAVIGATOR        | 31       |
|------------------------|----------|
| Limitations            | 31       |
| Quick Index Search     |          |
| INDEX EDITOR           |          |
| INDEX TOOLTIP PLUGIN   |          |
| Installation           |          |
| Preferences            |          |
| Usage tips             |          |
| Limitations            |          |
| PDFINDexStickies       |          |
| Installation           |          |
| Preferences            |          |
| Using PDFInDexStickies |          |
| Index 2 Bookmarks      |          |
|                        | 35       |
|                        | ······JJ |
| HyperLinker            |          |
| Limitations:           |          |
| Export Index           |          |

# Index Utilities plugin suite

**Index Utilities** is a collection of scripts and plugins that help embed index markers in InDesign. **Index Utilities** is available for Mac / Win InDesign CS 5, 5.5, 6, and CC.

| Window | Index Utilities                                                                                                    | Help |
|--------|----------------------------------------------------------------------------------------------------|------|
| 30     | HyperLinker.,<br>Index Import<br>Help.,<br>Marker Mover<br>Export Index<br>Extra Tools<br>Index Editor<br>Navigator<br>Quick Index | **** |

Why would I want to use Index Utilities?

- If you want to create your index in an external indexing system and have it embedded into InDesign.
- Need the extra features an external indexing system and need to get the index into InDesign.
- Need the extra sorting capabilities of an external indexing system and need it reproduced in InDesign.
- You receive the index from a third party and need it in InDesign double quick.
- Would like to export your index to ePUB.
- Want your index fully hyperlinked.

The plugins have used larger fonts for the user interface, KPS has thought about indexers' eyes!

Most buttons can have keyboard shortcuts, which should speed things up. If one doesn't, KPS will add it. Just contact them with your request.

# Installation

Index Utilities is supplied as a zipped package.

#### Macintosh

Unzip the supplied package and copy the IndexUtilities folder to your InDesign plugins folder and restart InDesign.

#### Windows

Extract all from the zipped package and copy the IndexUtilities folder to your InDesign plugins folder and restart InDesign.

The plugins folder is typically found in C:\Program files \ Adobe \ Adobe InDesign \ Plugins.

### **Table of Indexing-related Plugins**

|                                         | Creating index entries                                                                                                    |
|-----------------------------------------|----------------------------------------------------------------------------------------------------|
| Quick Index* and<br>Quick Index Search* | Convenient way to add index markers in InDesign. The floating palette is automatically populated from the current selection.                                                                                                    |
|                                         | Importing existing indexes                                                                                                    |
| Index Import*                           | Builds an InDesign index from an external index created in dedicated indexing software (CINDEX, MACREX (soon), SKY).                                                                                                    |
| Marker Mover*                           | Moves InDesign embedded markers to a new position on the InDesign page.<br>Particularly useful after using <b>Index Import</b> .                                                                                                    |
| Remove Temp Import Boxes**              | Cleans up/removes the temporary text frames after an index has been imported<br>and index entries have been moved to a specific page location during the<br><b>Marker Mover</b> process.                                            |
|                                         | Editing index entries                                                                                                    |
| Index Editor*                           | Displays a palette to help edit InDesign embedded indexes. The list can be arranged in page number or by alpha index.                                                                                                    |
| Index Ref Remover**                     | Clears files of ALL existing embedded index markers.                                                                                                    |
| Orphaned Marker Remover**               | Compares and displays selected index against the InDesign embedded index markers.                                                                                                    |
| Orphan Killer**                         | Removes all orphan subentries within the index.                                                                                                    |
| Orphan Merger**                         | Joins the subentry to the main heading.                                                                                                    |
| Page Ranger**                           | Condenses page numbers (example: from 11, 12, 13 to 11-13).                                                                                                    |
| Navi                                    | gating, searching, or viewing index entries                                                                                                    |
| Index Navigator*                        | Displays index markers on the page as a clickable list that can be arranged in page number or alpha order.                                                                                                    |
| Index ToolTip                           | Displays the contents of an InDesign index marker (in a tooltip bubble) when<br>the mouse hovers over an index marker.                                                                                                    |
| PDF InDex Stickies                      | Exports content of index markers to interactive PDF.                                                                                                    |
| Index 2 Bookmarks**                     | Creates bookmarks at same location as index markers. To view bookmarks,<br>export document to interactive PDF.Exports content of index markers to<br>interactive PDF.                                                               |
| Quick Index Search*                     | Searches existing index entries by words, paragraph style, or character style.<br>Search results can then be used to create new index entries.                                                                                      |
| Index Editor*                           | Searches existing index entries by words and lists the results. Index entries contained on that list can be jumped to and/or modified as desired.                                                                                   |
|                                         | Exporting or hyperlinking indexes                                                                                                    |
| HyperLinker*                            | Creates hyperlinks to an existing InDesign index.                                                                                                    |
| Export Index*                           | Creates a tab delimited file ready for importing to a dedicated indexing software (CINDEX, MACREX, or SKY). Flexibility in exporting from one ( <b>ExportIndexTAB</b> ) to multiple chapters ( <b>MultiIndexExport</b> ) at a time. |

\*Part of the Index Utilities suite of plugins. \*\* Part of the Extra Tools suite of plugins

# Preferences

**Index Utilities** has some customizable preferences. The preferences (see below) set the column widths in the Utilities palettes and *Highlight* is used to help show the active field.

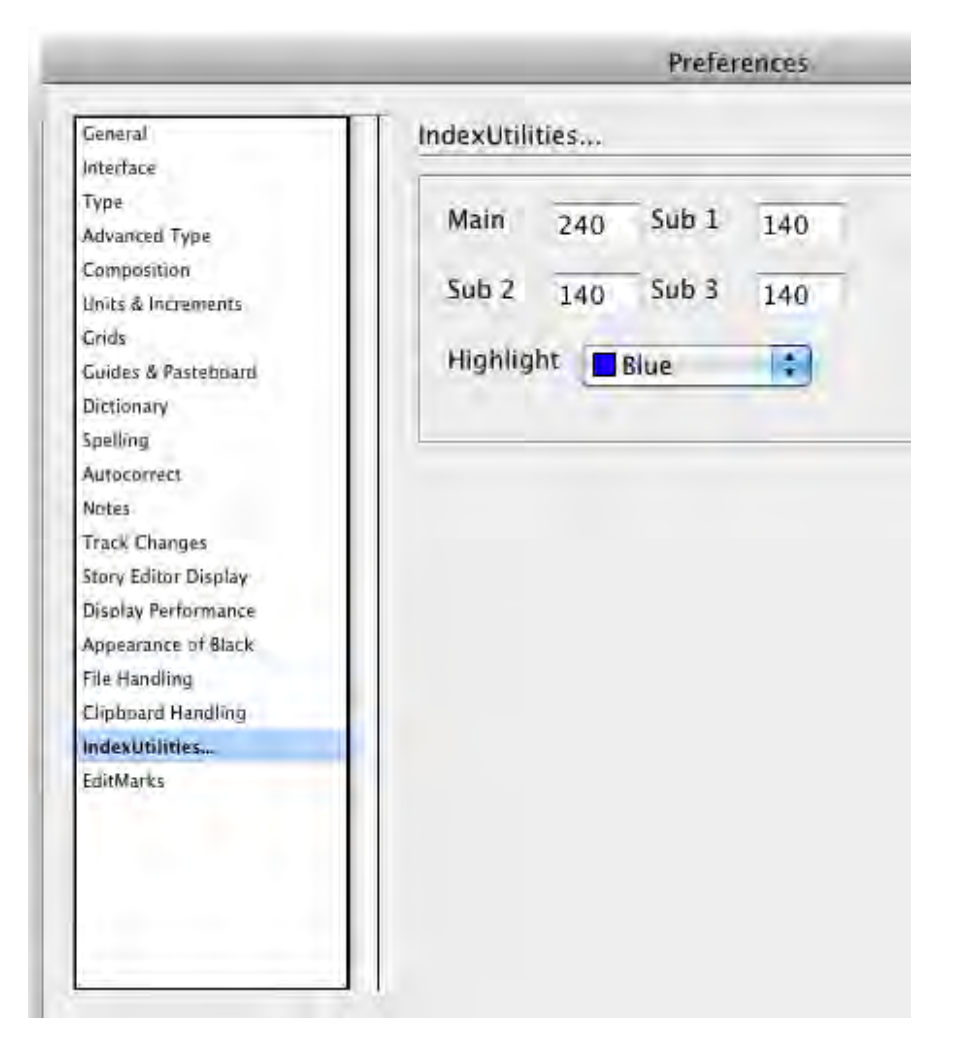

Set the column widths for the palettes and the color of the active field in a palette.

A 4.5-minute video demoing **Index Import** and **HyperLinker** can be accessed from <u>http://www.kerntiff.co.uk/products-4-indesign/indexutilities</u>. The index was created by Mary Harper in SKY. The book demoed in the video is "dragon-ball-z-its-over-9000" by Derek Padula.

# **Keyboard Shortcuts**

To set up keyboard shortcuts for **Index Utilities** it's best to create a new keyboard set.

| Keyboard Shortcuts                  |               |
|-------------------------------------|---------------|
| Set: MyIndexing                     | ОК            |
| Product Area: Other (4)             | Cancel        |
| Commands:                           | 3 New Set     |
| IN Sorted By Page No                | (Delete Set ) |
| IndexToolTip<br>IndexUtilities      | Save          |
| MM Move Button                      | Show Set      |
| Marker Mover 5                      | (Janon Jean)  |
| PDFStickies                         |               |
| QI Add Button                       |               |
| QI Flip Button                      |               |
|                                     |               |
| Current Shortcuts:                  |               |
| Remove                              |               |
| 6                                   |               |
| New Shortcut: Context:              |               |
| Ctrl+Opt+Shift+Cmd+M Default Assign |               |
| [unassigned]                        |               |
|                                     |               |

- 1. Make sure you do not have any documents open.
- 2. From the *Edit* menu select *Keyboard Shortcuts*...
- 3. Create a new Keyboard set, "MyIndexing." (Use the *New Set...* button to create a new set.)
- 4. Select *Other* from the *Product Area* list.
- 5. Select *Marker Mover...* from the list.
- 6. Click into the *New Shortcut* field.
- 7. Press the keyboard sequence that you want to use to open the *Marker Mover* palette. If the sequence is available for use, you will see *[unassigned]* under the *New Shortcut* field.
- 8. Press the *Assign* button.
- 9. Press the OK button.

# Limitations / known bugs

The plugins / scripts are not well suited to indexes greater than 1000 index entries. The software becomes slow.

# **Creating Index Entries**

# **Quick Index and Quick Index Search**

**Quick Index** is a convenient way to add index markers in InDesign. The floating palette (see below) is automatically populated from the current selection.

|       | Headings : | Topics | Sort By : | Pg Rg |
|-------|------------|--------|-----------|-------|
| Main  | Babidi     |        |           |       |
| Sub 1 | Saiyan     |        |           |       |

Use the *Flip* button to switch *Main* with *Sub 1*. The *Sort By* fields apply special sorting to the index. *Pg Rg:* sets the page range for the index. *Add* saves the current record and leaves existing entries in fields, ready for next record. Use the *Topics* menu to select the main index heading from the document / book index. Command keys can be set for the *Add* and *Flip* buttons.

| Pg.                                      | Found / Main                                                             | Sub                                                            | PgRg                   |
|------------------------------------------|--------------------------------------------------------------------------|----------------------------------------------------------------|------------------------|
| .62                                      | importing                                                                |                                                                |                        |
| .82                                      | importing                                                                |                                                                |                        |
|                                          |                                                                          |                                                                |                        |
|                                          |                                                                          |                                                                |                        |
|                                          |                                                                          |                                                                |                        |
|                                          |                                                                          |                                                                |                        |
| 1                                        |                                                                          |                                                                | 1                      |
| aragra                                   | ph [No Paragraph Style                                                   | e]   Character [None]                                          |                        |
| aragra;<br>earch                         | ph [No Paragraph Style<br>importing                                      | e]  Character [None] Search  Whole Words List                  | Add All                |
| aragrag<br>earch                         | ph [No Paragraph Style<br>importing<br>Headings :                        | e]  Character [None] Search  Whole Words List Topics Sort By : | Add All<br>Pg Rg:      |
| aragrap<br>earch<br>Main                 | ph [No Paragraph Style<br>importing<br>Headings :<br>importing           | e]  Character [None] Search  Whole Words List Topics Sort By : | Add All<br>Pg Rg:      |
| aragra,<br>earch<br>Main<br>Sub 1        | ph [No Paragraph Style<br>importing<br>Headings :<br>importing<br>images | e]  Character [None] Search  Whole Words List Topics Sort By : | Add All<br>Pg Rg:      |
| aragraj<br>earch<br>Main<br>Sub 1<br>Sub | ph [No Paragraph Style<br>importing<br>Headings :<br>importing<br>images | e]  Character [None] Search  Whole Words List Topics Sort By : | Add All<br>Pg Rg:      |
| aragraj<br>earch<br>Main<br>Sub 1<br>Sub | ph [No Paragraph Style<br>importing<br>Headings :<br>importing<br>images | e]  Character [None] Search  Whole Words List Topics Sort By : | Add All<br>Pg Rg:<br>- |

The *Search* field in **Quick Index Search** searches the *content* of the text, *not* the index entries. (However, both **Index Editor** and **Index Navigator** search index entries.)

**Quick Index Search** works with the *Character / Paragraph* style popups to form a logical AND. Check *Whole Words* to constrain the search to an exact phrase. *List...* uses a list of terms to search from. Clear the *Search* field to search for any text marked with a style sheet. Set the *Character* popup to *[None]* to search for text.

### **Quick Index Search Palette**

| ick Ind                                   | ex + Search V3.0.8b.1                                                                                                    | ×                         |
|-------------------------------------------|----------------------------------------------------------------------------------------------------|---------------------------|
| Pg.                                       | Found / Main   Sub                                                                                                    |                           |
| 14                                        | -==-Importing-==- From PowerPoint                                                                                                    | -                         |
| 15                                        | -==-Importing-==- From Quizmaker                                                                                                    |                           |
| 17                                        | To create a new project from -==-Importing-==- Questions From File: (1)                                                                            |                           |
| 17                                        | Create a New Project From -==-Importing-==- Questions From File                                                                                    |                           |
| 17                                        | -==-Importing-==- Questions From File                                                                                                    |                           |
| 16                                        | -==-Importing-==- From Engage                                                                                                    |                           |
| Paragra<br>Search<br>Main<br>Sub 1<br>Sub | aph [No Paragraph Style] 2  Character [None] 3 importing 4 5 Search ✓ Whole Words List 7 Headings : Topics Sort By : 6 importing 9 10 11 images 13 | Add All 8<br>Pg Rg:<br>12 |
| A                                         | Id 15 Flip 16 Jump to index on single cli                                                                                                    | ? 18                      |

- 1. A clickable list showing the found string. Alt- click the list to exclude the found string from the index.
- 2. The *Paragraph* style to search for.
- 3. The *Character* style to search for.
- 4. The string to search for.
- 5. The Search button.
- 6. Search for *Whole Words* only.
- 7. Search using *List* of terms.
- 8. Add all the found items in the list to the index.
- 9. The *Main* entry for the index record. To exclude from search, place an asterisk (\*) at start of this field.
- 10. A popup menu showing all current topics for main entries. Populates *Main* entry. Use with the *Search* button to find matching locations in the document.
- 11. Special Sort By criteria added to the InDesign Main entry.
- 12. The *Page Range* for this index record.
- 13. The Sub 1 entry for this index record.
- 14. Special *Sort By* criteria for the *Sub 1* entry.
- 15. Add this index record to the InDesign document at the current selection point.
- 16. Flip the *Sub 1* entry with the *Main* entry.
- 17. When checked, clicking into the list will cause the plugin to bring the selection into view.
- 18. Clicking this question mark will take you to the KPS website.
- 19. Reveals two additional *Sub* fields, only available in the full InDesign plugin.

# **Importing Existing Indexes**

Importing DIS indexes is a three-step process (detailed below), using three utilities in the following order:

- 1. Index Import
- 2. Marker Mover
- 3. Remove Temp Import Boxes

# Step 1: Index Import

The **Index Import** plugin allows the user to add index markers to an InDesign document or book based on an index created in dedicated indexing software (DIS) (CINDEX, MACREX, or SKY Index). **Index Import** allows you to add into InDesign the index entries you created and edited in DIS and to provide a tagged InDesign file to publishers who want to be able to update the text and regenerate the index.

After the index has been created and edited using your DIS, a properly formatted RTF file is placed into a new InDesign document. This file will be the basis for embedding index markers in the InDesign document / book file(s).

The embedded markers can be moved to the correct page location with Marker Mover.

If the pagination of the document changes and you have NOT moved the markers with **Marker Mover**, the index will need to be re-imported.

When the generated index is exported to interactive PDF, the links are maintained.

A 4.5-minute video demoing **Index Import** and **HyperLinker** can be accessed from <u>http://www.kerntiff.co.uk/products-4-indesign/indexutilities</u>. The index was created by Mary Harper using SKY Index. The book demoed in the video is "dragon-ball-z-its-over-9000" by Derek Padula.

### Installation

Unzip the IndexUtilities.zip file. Copy the IndexUtilities folder to the InDesign Plugins folder:

*Windows XP, Vista, and Windows:* C:\Program Files\Adobe\Adobe InDesign\Plugins *Mac OS:* Applications/InDesign/Plug-Ins

### A. Preparing the DIS index file for use with Index Import

- 1. When you have finished creating and editing your DIS index, make a backup copy of your index.
- 2. Put your index in page number order (PNO) and remove/delete all the cross references.
- 3. Change the formatting of your index so that
  - a. each main and subentry has two spaces and no comma between the main or subentry text and the first locator, and
  - b. the index is in one column and uses tabs for indentation.

This is because **Index Import** expects to find the page numbers at the end of the index entry. If your index contains headings that end with a number, for instance:

Return of the Klingons, Episode 13, 10-12

There are several things we can do.

- a) change the entry, to: *Episode 13, Return of the Klingons, 10-12.*
- b) insert a double space after *Episode 13*,<space><space>. The double space will be removed by the import routines.

The import routines know about page ranges; you may use a hyphen, or an em dash. The **Index Import** plugin uses tabs at the beginning of the index entry to determine the entries level, main, sub1, sub2.

4. Generate/create the RTF file of your index. The figure below shows the proper index formatting.

| <u>م ( ا</u> | PM_Ch1_Index.RTF - Microsoft Word                                                                           |
|--------------|----------------------------------------------------------------------------------------------------|
| Ei           | e <u>E</u> dit <u>V</u> iew Insert F <u>o</u> rmat <u>T</u> ools T <u>a</u> ble <u>W</u> indow <u>H</u> elp |
|              | 📴 🛃 🗃 🖤 🐘 🦓 👘 🐢 🖓 🔊 🗸 🖓 📲 👖 100% 💽 💂 Times New                                                              |
| L            | · · · · · · · · · · · · · · · · · · ·                                                                       |
| ÷            | algae 1,5                                                                                                   |
| 1            | animal habitat 1                                                                                            |
| -            | annual permits 9                                                                                            |
|              | aguatic chemical fact sheets 8                                                                              |
|              | Aquatic Invasive Species (AIS) 3                                                                            |
| N            | aquatic plant management                                                                                    |
| 1            | budgeting for 11                                                                                            |
| 2            | goals for 10                                                                                                |
| 4            | goals for 10                                                                                                |
| •            | necessity of 4-5                                                                                            |
| 0            | requirements for groups involved in 5                                                                       |
| m            | Requirements for groups involved in 5                                                                       |
| 1            | wisconsin's philosophy of 2-5                                                                               |
|              | and Wisconsin's stewardship of public waters 11                                                             |
| -            | aquatic plant management (APM) plans 3                                                                      |
|              | and chemical herbicides 8                                                                                   |
| 1            | goals of, and permit applications 10                                                                        |
| 4            | and mechanical harvesting 9                                                                                 |
| 10           | required for plant management activities 10                                                                 |
| 2            | aquatic plants                                                                                              |
| -            | excessive growth of 3, 5                                                                                    |
| *            | imbalance in community of 10                                                                                |
| 2            | as important resource 11                                                                                    |
| -            | introducing, into lake ecosystem 10                                                                         |
|              | invasive 3                                                                                                  |
| 1            | and lake ecosystems 1-2                                                                                     |
| -            | laws regarding 5                                                                                            |
| *            | nomnative invasive 10                                                                                       |
| 3            | nuismea lavale of 4.5                                                                                       |
| é.           | multisance reversion 4-3                                                                                    |
| 1            | protection of 3                                                                                             |
|              | role of 2                                                                                                   |

### **B.** Adding your RTF index file to InDesign

- 1. In InDesign, open the document/book for which your index was created. Create a new blank document for the index file, save it with an appropriate filename, and add the document to your book file.
- 2. With the new blank document open, use the InDesign *Place command* (File  $\rightarrow$  Place). In the dialog box that opens (see below), select the RTF index file, and click *Open*.

| 6 0           | 6                                | 12                                      | 18          | 24         | 30      | 36                                   | 42                           | 45                 | 54     |
|---------------|----------------------------------|-----------------------------------------|-------------|------------|---------|--------------------------------------|------------------------------|--------------------|--------|
| Place         |                                  |                                         |             |            |         |                                      |                              |                    | ×      |
| Look in:      | APM DO                           | s for Practice                          | r .         |            | . 0     | 1 🖻 🖽                                |                              |                    |        |
| O.S.          | Name                             | Date mod                                | lified      | Size       | Туре    |                                      |                              |                    |        |
| Recent Places | APM-3 un<br>APM-3.in<br>APM-4.in | sing IImport.<br>Idd<br>Idd             | indd        |            | Install | ation doc<br>(Y-Indexin<br>M index.R | umentatio<br>Ig_APM ve<br>TF | n.doc<br>rsion.pdf |        |
| Desktop       | APM-5.in<br>APM-6.in<br>APM for  | dd<br>dd<br>documentati                 | ion of IA_( | )1.indd    |         |                                      |                              |                    |        |
| Shadowfox     | APM for                          | E ID gen ind<br>E ID gen ind<br>ex.indd | ex.indd     |            |         |                                      |                              |                    |        |
| Computer      | APM_Chi<br>APM-Cle               | LIndex.indd<br>an Copy.ind              | d           |            |         |                                      |                              |                    |        |
|               | IA APM in                        | ndex.indd                               | atrices Div | K PDF.Indo | 1       |                                      |                              |                    |        |
| Network       | File name:                       | IA APM                                  | index.RTF   |            |         |                                      | +                            |                    | Open   |
|               | Files of hone                    | Importal                                | his Elec    |            |         |                                      |                              |                    | Cancel |

- 3. The InDesign cursor is now loaded with your index text.
  - a. Place the loaded cursor in the top left corner of your blank InDesign document.
  - b. Press the Shift key and click once.
  - c. The index text is placed into the InDesign document and the number of pages needed to accommodate the index are automatically created.

### **C. Import process**

- 1. In the index document, select (highlight) as much of the index as you want to work with at one time (for example, choose one alpha letter group or the entire index).
- 2. Select **Index Import** from **the Index Utilities** menu. You may choose to display the entries in either alphabetical or page number order.
- 3. A dialog box (see below) opens.

|                                     |                                                                                                    | DUDE                                                                                                    | 1367                                                                                                    |
|-------------------------------------|----------------------------------------------------------------------------------------------------|----------------------------------------------------------------------------------------------------|----------------------------------------------------------------------------------------------------|
| 37Signals                           |                                                                                                    |                                                                                                    |                                                                                                    |
| A/B testing                         |                                                                                                    |                                                                                                    |                                                                                                    |
| A/B testing                         |                                                                                                    |                                                                                                    |                                                                                                    |
| Adobe Fireworks program             |                                                                                                    |                                                                                                    |                                                                                                    |
| Adobe Flash tool                    |                                                                                                    |                                                                                                    |                                                                                                    |
| Adobe Test&Target                   |                                                                                                    |                                                                                                    |                                                                                                    |
| aesthetics in organizational shifts |                                                                                                    |                                                                                                    |                                                                                                    |
| affinity mapping exercise           |                                                                                                    |                                                                                                    |                                                                                                    |
| agencies, interactive               |                                                                                                    |                                                                                                    |                                                                                                    |
| Agile software development          | about                                                                                                    |                                                                                                    |                                                                                                    |
| Agile software development          | about                                                                                                    |                                                                                                    |                                                                                                    |
| Agile software development          | communication in teams                                                                                                    |                                                                                                    |                                                                                                    |
| Agile software development          | cycle times and                                                                                                    |                                                                                                    |                                                                                                    |
| Agile software development          | cycle times and                                                                                                    |                                                                                                    |                                                                                                    |
| Agile software development          | integrating Lean UX and                                                                                                    |                                                                                                    |                                                                                                    |
| Agile software development          | terminology for                                                                                                    |                                                                                                    |                                                                                                    |
| analytics tools                     |                                                                                                    |                                                                                                    |                                                                                                    |
| assumptions                         | Business Assumptions Worksheet                                                                                                    |                                                                                                    | -                                                                                                    |
|                                     |                                                                                                    |                                                                                                    |                                                                                                    |
| lings :                             | Sort By :                                                                                                    |                                                                                                    | Pg Rg                                                                                                    |
| ignals                              |                                                                                                    |                                                                                                    | 0                                                                                                    |
|                                     |                                                                                                    |                                                                                                    |                                                                                                    |
|                                     |                                                                                                    |                                                                                                    | _                                                                                                    |
|                                     |                                                                                                    |                                                                                                    |                                                                                                    |
|                                     | A/B testing<br>A/B testing<br>A/B testing<br>Adobe Fireworks program<br>Adobe Flash tool<br>Adobe Test&Target<br>aesthetics in organizational shifts<br>affinity mapping exercise<br>agencies, interactive<br>Agile software development<br>Agile software development<br>Agile soft | A/B testing         A/B testing         Adobe Fireworks program         Adobe Flash tool         Adobe Test&Target         aesthetics in organizational shifts         affinity mapping exercise         agencies, interactive         Agile software development         about         Agile software development         about         Agile software development         communication in teams         Agile software development         cycle times and         Agile software development         cycle times and         Agile software development         cycle times and         Agile software development         cycle times and         Agile software development         cycle times and         Agile software development         terminology for         analytics tools         assumptions         Business Assumptions Worksheet | J/Signals         A/B testing         A/B testing         Adobe Fireworks program         Adobe Flash tool         Adobe Test&Target         aesthetics in organizational shifts         affinity mapping exercise         agencies, interactive         Agile software development         Agile software development         Agile software development         communication in teams         Agile software development         communication in teams         Agile software development         cycle times and         Agile software development         cycle times and         Agile software development         cycle times and         Agile software development         cycle times and         Agile software development         threminology for         analytics tools         assumptions         Business Assumptions Worksheet |

- 4. Use the **Index Import** dialog box to check your index entries and to make any changes that might be needed. Add any special *Sort By* (strings) that might be needed.
- 5. Close any InDesign documents not connected to this index. This is important! **Index Import** works on page numbers. Unwanted documents will be included in the page number calculations and may affect where index markers are placed. To speed the import, close the InDesign *Index Panel*.
- 6. Open the book or document you want to create an index for. In the case of a book, you should open all the documents in the book.
- 7. Once you are happy with the index, press the *Build Index* button.

You will see the fields in the dialog box update with your index entries as the index is being built. Once the index is built you will see an alert stating the number of index entries created.

You now have an InDesign document with your index embedded at the page level.

# Step 2: Marker Mover

At this point in the import process, the imported markers reside in temporary frames at the top of each relevant page. You will need to manually move each index marker to its correct position within each page.

| Collabo<br>sibility             | ative design is s<br>ot only to call t                | till a designer-led activity. It's the designer's respon-<br>hese meetings but to facilitate them as well. Some- |   |
|---------------------------------|-------------------------------------------------------|----------------------------------------------------------------------------------------------------|---|
| times y<br>Other t<br>key is to | u'll have one-o<br>ne: <mark>Marker Mov</mark><br>col | rer V1.0.7                                                                                                    |   |
| In a typ<br>work as             | cal No<br>it c 35                                     | Index<br>communication in teams                                                                                  | - |
| the great<br>takes of           | th 35                                                 | Agile software development->communication in teams<br>teams->communication in                                    |   |
| of exerc                        | ses 37-1                                              | Design Studio->supplies needed                                                                                   |   |
| The out<br>wirefra              | nes, 37–4<br>37–4                                     | Design Studio->process flow<br>Design Studio->about                                                              |   |
| the app                         |                                                       |                                                                                                    |   |

- 1. From the Index Utilities menu, select Marker Mover.
- 2. Scroll to a page where you expect to find some index entries. The **Marker Mover** palette will update automatically.
  - a. Highlight the index entry in the Marker Mover palette
  - b. Next, position the cursor by clicking where you want to embed your index entry on the page.
  - c. Click Move.

It is helpful if you have Hidden Characters showing (Alt+Ctrl+I), so you can see the marker being inserted.

If the *Only New Markers* check box is checked, the **Move Marker** palette will contain only index entries that have not yet been moved (positioned on the pages).

3. Once finished, you have a truly embedded index. The index will update as the pagination changes.

# Step 3: Remove Temp Import Boxes

Once all the index markers have been positioned, use **Remove Temp Import Boxes** (under the **Extra Tools** menu) to remove the temporary boxes created by the import process.

There is no dialog box associated with **Remove Temp Import Boxes**. Simply select it to invoke the process.

A completion message pops up when it has finished.

Even though the empty temporary text frames (see upper left corner of figure above) do not interfere with or distort any content in the INDD files, clients might be confused by them so they should be removed as a courtesy.

# **Editing Index Entries**

Editing index entries is an important aspect of any indexing process, and KPS provides a robust solution for editing index entries with the sophisticated **Index Editor** as well as several **Extra Tools** plugins that perform single, specialized functions.

# **Index Editor**

Index Editor helps create and edit embedded index entries in InDesign.

|                                                |                                                                                                    | Index Editor \                                                                                                    | /1.0.3                                                                  | -                                        |
|------------------------------------------------|----------------------------------------------------------------------------------------------------|----------------------------------------------------------------------------------------------------|-------------------------------------------------------------------------|------------------------------------------|
| 10-1<br>8-2<br>8<br>10-2<br>11<br>10-2<br>10-2 | Main<br>disclosurquirement<br>disclosurquirement<br>disclosurquirement<br>discrimination,<br>discrimination,<br>domestic partner<br>eviction, defense, | Sub 1<br>tenant<br>tenant<br>tenant<br>familial status,<br>marital status,<br>adding, tousehold,<br>roommate consent | Sub 2<br>roommate<br>roommate<br>terminati tenancy,<br>adding aoommate, | Sub 3<br>adding additional,<br>changing, |
| AC.                                            | Headings :                                                                                                    |                                                                                                    | Sort Ru :                                                               | Po Po                                    |
| Main                                           | eviction, defense,                                                                                                    |                                                                                                    | Sort By .                                                               | 2                                        |
| Sub 1                                          | roommate, unreasonal                                                                                                    | ble withholding of cor                                                                                               |                                                                         |                                          |
| Sub 2                                          | adding additional room                                                                                                    | nmate,                                                                                                    |                                                                         |                                          |
| Sub 3                                          |                                                                                                    |                                                                                                    |                                                                         |                                          |
| Jum                                            | p to index on single clic                                                                                                    | k. (F                                                                                                    | lip Up                                                                  | $\overline{\mathbf{O}}$                  |
|                                                |                                                                                                    | (Search) (F                                                                                                    | lip Dn )                                                                | Jpdate Add                               |
|                                                |                                                                                                    |                                                                                                    |                                                                         |                                          |

- 1. Use the *Flip Dn* button to flip entries down one level.
- 2. Use the *Flip Up* button to flip entries up one level.
- 3. When the *Jump to index on single click* check box is selected, **Index Editor** will try to bring the index marker into view by finding the document and page the marker is located on.
- 4. The *Update* button is used to update the currently selected index entry in **Index Editor**. Hold the Alt key down and the index marker is also moved to the current selection point in the document.
- 5. Add adds a new index entry. [Alt-add deletes the current index entry.]
- 6. Use the *Search* button to quickly find entries in the palette. If the *Jump to index on a single click* check box is checked this causes the index entry to come into view within the document.

### Limitations

Index propagation only works in the current document.

Jill Edwards also wrote a multi-page manual for **Index Editor** in its early stages of development. While the screenshots are a bit dated (note the different bottom lines), the instructions are still extremely valuable and the manual has been copied in its entirety here:

### Background

The **Index Editor** plugin allows the user to edit an InDesign index — that is, an index generated from the index markers embedded in an InDesign document or book. The **Index Editor** plug-in allows the user to:

- correct spelling in entries
- change the wording in main or subentries and propagate the changes to all identical entries
- change or add a page range
- flip the text in the main and subentry fields to create a new entry
- add a subentry to a main entry
- add new entries
- delete existing entries

Note that the changes made to the embedded index markers using **Index Editor** are reflected immediately in the InDesign **Index Panel**.

### Installation

Unzip the IndexUtilities.zip file. Copy the IndexUtilities folder to the InDesign Plugins folder:

*Windows XP, Vista, and Windows 7:* C:\Program Files\Adobe\Adobe InDesign\Plugins *Mac OS:* Applications/InDesign/Plug-Ins

## **Using Index Editor**

Open your InDesign document or book. **Index Editor** reads the embedded index markers in these files. Click on the **Index Utilities** menu and choose the **Index Editor**. You have the option of displaying the index entries in alphabetical or page number order. See Figure 1 below.

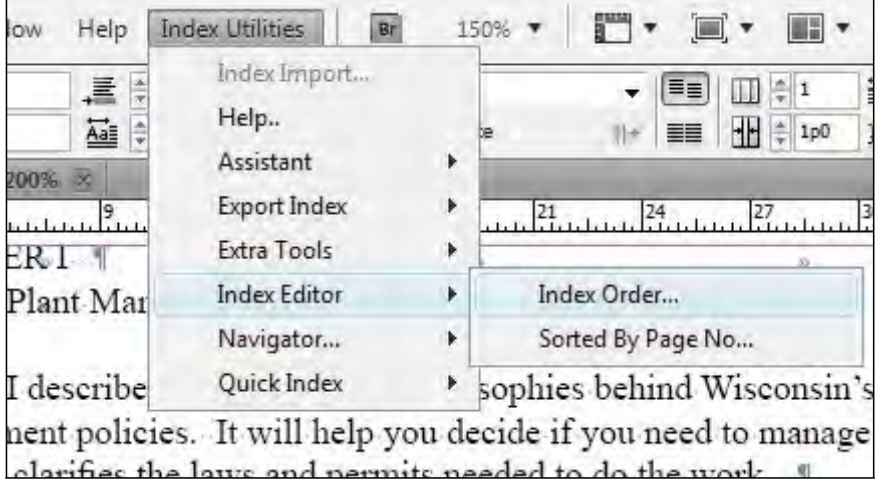

Figure 1

The Index Editor window opens (Figure 2). The InDesign Index Panel is shown here for reference.

| dex Edito | or and a second second s |                  |              | ×      | AINDEX                                 |    |
|-----------|----------------------------------------------------------------------------------------------------|------------------|--------------|--------|----------------------------------------|----|
|           | Main                                                                                                    | Sub 1            | Sub 2        | -      | Reference      Topic      Book         |    |
| 5         | algae                                                                                                    |                  |              |        | B Symbols                              |    |
| 1         | algae                                                                                                    |                  |              |        | V A                                    |    |
| 1         | animal habitats                                                                                                    |                  |              |        | D algae                                |    |
| 2         | animal habitats                                                                                                    |                  |              |        | > animal habitats                      |    |
| 3         | Aquatic Invasive Species (AIS)                                                                                                    |                  |              |        | Aquatic Invasive Species (AIS)         |    |
| 5-8       | aquatic plant management                                                                                                    | laws and permits |              |        | > aquatic plant management             |    |
| 4         | anuatic plant management                                                                                                    | nerresity of     |              | -      | b aquatic plant management (ADM) plant |    |
| 14        | III                                                                                                    |                  |              |        | C anuarie viane                        |    |
|           | Headings :                                                                                                    | Sort By :        |              | Pg Rg: | E D B                                  |    |
| Main      | algae                                                                                                    |                  |              | 0      | c c                                    |    |
| Sub 1     |                                                                                                    |                  |              |        | D D                                    |    |
| Sub 2     | -                                                                                                    |                  |              |        | N D E                                  |    |
| Sub 3     |                                                                                                    |                  |              |        | DF.                                    |    |
|           | Tump to index on single click                                                                                                    |                  | [ Hadata ] [ | Add    | ¢G                                     |    |
|           |                                                                                                    |                  | Opuace       | Auu    | Nu                                     | -  |
|           |                                                                                                    |                  |              |        | APM IE.indb                            | 12 |

To edit entries, double click on the entry you wish to edit (unless you have checked the *Jump to index on single click* check box).

#### Correcting spelling or changing the text in main or subheadings

In the example below, the word "plants" is misspelled "palnts." A snippet of the index generated by InDesign is displayed on the right. (Figure 3.)

|       | **                              |                          |        |        | Α                                                |
|-------|---------------------------------|--------------------------|--------|--------|--------------------------------------------------|
|       | Main                            | Sub 1                    | Sub 2  | · -    | 1                                                |
| 3     | Aquatic Invasive Species (AIS)  |                          |        |        | algae 1, 5                                       |
| 5     | aquatic paints                  | excessive growth of      |        |        | animal habitats 1                                |
| 2     | aquatic paints                  | role of                  |        |        | Aquatic Invasive Species (AIS) 3                 |
| 5     | aquatic plant management        | groups involved in       |        |        | aquatic palnts                                   |
| 5-8   | aquatic plant management        | laws and permits         |        |        | excessive growth of 5                            |
| 4     | aquatic plant management        | neccesity of             |        |        | role of 2                                        |
| 2     | aquatic plant management        | Wisconsin's philosphy of |        | -      | aquatic plant management                         |
| •     | III                             |                          |        | •      | groups involved in 5                             |
|       | Headings :                      | Sort By :                |        | Pa Ra: | laws and permits 5-8                             |
| Main  | aquatic paints                  |                          |        | 0      | neccesity of 4                                   |
| Sub 1 | excessive growth of             |                          |        | a      | Wisconsin's philosphy of 2                       |
| Sub 2 |                                 |                          |        |        | aquatic plant management (APM) play              |
| Sub 3 |                                 |                          |        |        | aquatic plants 1-2                               |
|       | 🔲 Jump to index on single click | Flip Dn Flip Up          | Update | Add    | and lake ecosystems 1–2<br>excessive growth of 3 |
|       |                                 |                          |        |        | invasive 5                                       |
|       |                                 |                          |        |        | nuisiance levels of 4                            |
|       |                                 |                          |        |        | protection of 3                                  |

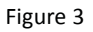

After double clicking the "aquatic palnts" entry, click in the *Main* field in the bottom half of the **Index Editor** window and correct the text, then click the *Update* button (Figure 4). The "palnts" text is corrected to "plants" and the change is propagated to all the identical main entries containing the misspelled word (Figure 5).

| dex Edito | n.                             |                         |           |        | \$ INDEX                             | - |
|-----------|--------------------------------|-------------------------|-----------|--------|--------------------------------------|---|
| -         |                                |                         |           | -      | Reference Topic V Book               |   |
| 1         | Main Sul                       | 01                      | Sub 2     | 1      | > animal habitats                    |   |
| 3         | Aquatic Invasive Species (AIS) |                         |           |        | Aquatic Invasive Species (AIS)       |   |
| 5         | aquatic paints exc             | essive growth of        |           |        | V aquatic paints                     | 1 |
| 2         | aquatic paints role            | e of                    |           |        | Severe much of                       |   |
| 5         | aquatic plant management gro   | ups involved in         |           |        | (NE                                  | E |
| 5-8       | aquatic plant management law   | is and permits          |           |        | Traile of                            |   |
| 4         | aquatic plant management nee   | ccesity of              |           | -      | V role or                            | 1 |
| 2         | anuatic plant management We    | sconsin's philosophy of | ,         |        | <u> </u>                             |   |
|           |                                |                         |           |        | Aquatic plant management             |   |
|           | Headings :                     | Sort By :               |           | Pg Rg: | aquatic plant management (APM) plans |   |
| Main      | aquatic plants                 |                         |           | 0      | ✓ aquatic plants                     |   |
| Sub 1     | excessive growth of            |                         |           | a      | > and lake ecosystems                |   |
| Sub 2     |                                |                         |           |        | P excessive growth of                |   |
| Sub 3     |                                | _                       |           |        | D invasive                           |   |
|           | Jump to index on single click  | Dn Flip Up              | Update Ad | d      | > nuisance levels of                 |   |
|           |                                |                         |           |        | APM IE indb +3 12 5                  | 9 |

Figure 4

| _     |                                           |                     |           |       |     | Reference Topic V Book                  |  |
|-------|-------------------------------------------|---------------------|-----------|-------|-----|-----------------------------------------|--|
|       | Main                                      | Sub 1               | Sub 2     | Sub 3 |     | > animal habitats                       |  |
| 3     | aquatic plant manageme                    |                     |           | 1     |     | Aquatic Invasive Species (A15)          |  |
| 1-2   | aquatic plants                            | and lake ecosystems |           |       |     | D aquatic plant management              |  |
| 3     | aquatic plants                            | excessive growth of |           |       |     | A sensite plant management (A DM) plant |  |
| 5     | aquatic plants                            | excessive growth of |           |       |     | N adratic base management (which base   |  |
| 5     | aquatic plants                            | excessive growth of |           |       |     | V aquatic plants                        |  |
| 3     | aquatic plants                            | invasive            |           |       |     | > and lake ecosystems                   |  |
| 4     | anuatic nlante                            | nuicance levels of  |           | 17    |     | excessive growth of                     |  |
| •     |                                           | m                   |           |       |     | D invasive                              |  |
|       | Headings :                                |                     | Sort By : | Pr    | Rg: |                                         |  |
| fain  | aquatic plants                            |                     |           |       | 0   | protection of                           |  |
| ub 1  | excessive growth of                       |                     |           |       | 8   | ₽ role of                               |  |
| ub 2  | And and and and and and and and and and a |                     |           |       |     | D B                                     |  |
| sub 3 |                                           |                     |           |       | _   | c                                       |  |
| nuo o |                                           |                     |           |       |     | D D                                     |  |

Figure 5

#### **Changing subentries**

**Index Editor** works the same in the subentry field. In the example below, "excessive growth of" (Figure 6) is changed to "nuisance levels of" (Figure 7). Once the change has been typed in, clicking the *Update* button will change all the sub headings containing "excessive growth of" to "nuisance levels of" (Figure 8).

|      | Main                | Sub 1               | Cult 2    | Sub 7 A | Reference      Topic     V Book        |  |
|------|---------------------|---------------------|-----------|---------|----------------------------------------|--|
|      | Main                | 500 1               | 500 2     | 500.5   | > animal habitats                      |  |
| 1-2  | aquatic plants      | and lake ecosystems |           |         | Aquatic Invasive Species (AIS)         |  |
| 3    | aquatic plants      | excessive growth or |           |         | > aquatic plant management             |  |
| 2    | aquatic plants      | excessive growth of |           |         | > aquatic plant management (APM) plans |  |
| 3    | aquatic plants      | micanica lavals of  |           |         | S aquatic plants                       |  |
| 2    | aquatic plants      | nubarice levels of  |           |         | A and take arrangement                 |  |
| 2    | aquatic plants      | protection of       |           | +       |                                        |  |
| 4    | and the second      | m                   |           | 1 1     | V eccesive grown or                    |  |
|      |                     |                     |           |         | / invasive                             |  |
|      | Headings :          |                     | Sort By : | Pg Rg:  | y nusance levels or                    |  |
| fain | aquatic plants      |                     |           | 0       | protection of                          |  |
| ub 1 | excessive growth of |                     |           |         | na > role of                           |  |
| ub 2 |                     |                     |           |         | Q B                                    |  |
| ub 3 |                     |                     |           |         | c                                      |  |
|      |                     |                     |           |         | C D D                                  |  |

Figure 6

| _     |                    |                        |           |                |             | Balances C Tarls C Back    |      |
|-------|--------------------|------------------------|-----------|----------------|-------------|----------------------------|------|
|       | Main               | Sub 1                  | Sub 2     | Sub 3          | *           | C Reserve C Topic [7] Book | -    |
| 1-2   | aquatic plants     | and lake ecosystems    | ()        |                | -           | V aquatic plants           |      |
| 3     | aquatic plants     | excessive growth of    |           |                | -           | P and lake ecosystems      |      |
| 5     | aquatic plants     | excessive growth of    | 3         |                |             | V excessive growth of      |      |
| 3     | aquatic plants     | invasive               |           |                |             | D 3                        |      |
| 4     | aquatic plants     | nuisance levels of     |           |                |             | 05                         |      |
| 3     | aquatic plants     | protection of          |           |                |             |                            |      |
| 2     | anuatic nlants     | role of                |           |                | ~           | v⊅ nuisance levels of      |      |
| *     |                    | III                    |           |                | _           | D4                         | 1    |
|       | Headings :         |                        | Sort By : |                | a Ra:       | > protection of            |      |
| Main  | aquatic plants     |                        |           | -              | 0           | ▷ role of                  |      |
| Sub 1 | nuisance levels of |                        |           |                |             | ЪВ                         |      |
| Sub 2 |                    |                        | -         |                |             | с                          |      |
| Sub 3 |                    |                        |           |                |             | D D                        |      |
|       | I Jump to indo     | was single slick       |           |                |             | ¢ E                        |      |
|       | Dump to mue        | the single cick Fip Dn | Fip Up    | Update the cun | rent index. |                            | 3 20 |

Figure 7

| ndex Edito     | Dr                                                         |                                          |           | 6          | © INDEX                        | 41 (B<br> |
|----------------|------------------------------------------------------------|------------------------------------------|-----------|------------|--------------------------------|-----------|
|                | Main                                                       | Sub 1                                    | Sub 2     | Sub 3      | (a) Reference 🕐 Topic 🛛 📝 Book |           |
| 3<br>1-2<br>3  | aquatic plant manageme<br>aquatic plants<br>aquatic plants | and lake ecosystems                      |           |            | ✓ aquatic plants               | ^         |
| 4              | aquatic plants<br>aquatic plants                           | nuisance levels of<br>nuisance levels of |           |            | () 3<br>() 4                   |           |
| 3              | aquatic plants                                             | protection of<br>role of<br>III          |           |            | L 5<br>↓ protection of         | E         |
|                | Headings :                                                 |                                          | Sort By : | Pa Ra:     | D role of<br>→ D B             | 1         |
| Main<br>Sub 1  | algae                                                      |                                          |           | 0          | с<br>18 <sup>р. р.</sup>       |           |
| Sub 2<br>Sub 3 | -                                                          |                                          |           |            | DE<br>DF<br>DG                 |           |
|                | Ump to index on s                                          | single click Flip Dn                     | Flip Up   | Update Add | APM IE.indb -+ 5 10 5          | -<br>     |

Figure 8

#### Changing or adding page ranges

**Index Editor** allows the user to change or add a page range. (Entering a number in the *Page Range* field works the same way the Page Range feature works when first embedding index entries into InDesign—the page count includes the first page.) For example, to indicate a page range of 12-15, "4" is entered into the page range field.

In this example, the entry has a single page number for the locator. To change the locator to a range, double click the entry in the list at the top of the dialog box and then type the new number of pages into the page range field, in this example "2" (Figures 9 and 10). Click *Update*.

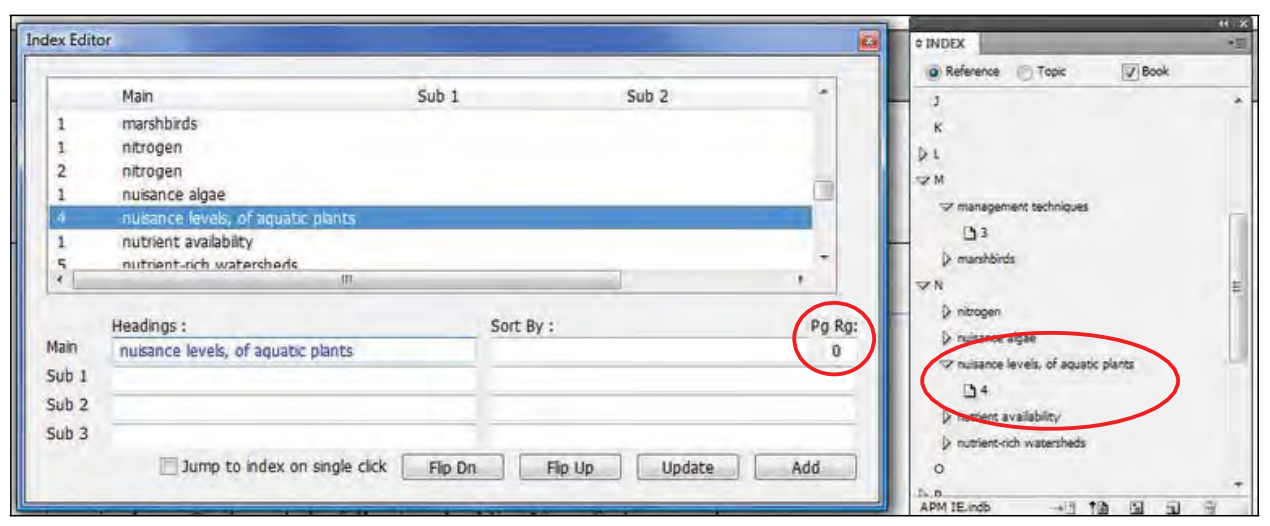

Figure 9

| Index Edit | or.                                |                 |        |       | © INDEX                             | 4115 |
|------------|------------------------------------|-----------------|--------|-------|-------------------------------------|------|
| -          |                                    |                 |        |       | a Reference 💮 Topic 🔯 Book          |      |
|            | Main                               | Sub 1           | Sub 2  |       | - 1                                 |      |
| 1          | nitrogen                           |                 |        |       | ×                                   |      |
| 2          | nitrogen                           |                 |        |       | 51                                  |      |
| 1          | nuisance algae                     |                 |        |       | V.                                  |      |
| 4-5        | nusance levels, of aquatic plants  |                 |        |       | 17M                                 |      |
| 1          | nutrient availability              |                 |        |       | 12 management techniques            | 10   |
| 5          | nutrient-rich watersheds           |                 |        |       | 33                                  |      |
| 1          | nhosnhous                          |                 |        | -     | > manshbirds                        |      |
| 1          | III III                            |                 |        |       | 1 N                                 | 12   |
|            |                                    | 100000          |        |       | D nitrogen                          |      |
|            | Headings :                         | Sort By :       |        | g Rg: | D. sersance algae                   |      |
| Main       | nuisance levels, of aquatic plants |                 |        | 2     | The submerse laught of an out sizes |      |
| Sub 1      |                                    |                 |        |       | A reserve even or square parts      |      |
| Sub 2      |                                    |                 |        |       | 124-3                               |      |
| Cub 3      |                                    |                 |        |       | Proviect availability               |      |
| 500 3      |                                    |                 |        |       | p nutrient-rich watersheds          |      |
|            | Jump to index on single click      | Flip Dn Flip Up | Update | Add   | 0                                   |      |
|            |                                    |                 |        |       | NB                                  |      |
| -          |                                    | 1 11 11 11      | -      |       | APM IE.indo + 1 10 19 51            | -    |

Figure 10

#### **Flipping entries**

Flipping the text between two fields can be done in **Index Editor**. The text in the fields may still need to be edited depending on the how the entries are worded.

In the example below, a new entry will be added by flipping "aquatic plants" and "lake ecosystems." Select the text in one of the fields (the subheading field is selected in Figure 11; blue text indicates the "active" field) and click *Flip Up* because the subheading field is selected. If the main heading field is selected, the *Flip Dn* button would be used.

| ex Edito | r.                                    |                    |        |          | \$ INDEX                               |
|----------|---------------------------------------|--------------------|--------|----------|----------------------------------------|
|          | Main S                                | ub 1               | Sub 2  |          | Reference Topic V Book                 |
| 3        | aquatic plant management (APM) plans  |                    |        |          | Symbols                                |
| 1-2      | aquatic plants a                      | nd lake ecosystems |        |          | A A A A A A A A A A A A A A A A A A A  |
| 3        | aquatic plants n                      | uisance levels of  |        |          | () algae                               |
| 4        | aquatic plants n                      | uisance levels of  |        |          | > animal habitats                      |
| 5        | aquatic plants n                      | uisance levels of  |        |          | > Aquatic Invasive Species (AIS)       |
| 3        | aquatic plants p                      | rotection of       |        |          | > aguatic plant management             |
| 2        | anuatic plants rr                     | le of              |        |          | > anuatic plant management (ADM) plans |
| 1        | 111                                   |                    |        | <u> </u> | acuatic plants                         |
|          | Headings :                            | Sort By :          |        | Pg Rg:   | and lake ecosystems                    |
| Main     | aquatic plants                        |                    |        | 2        | B1-2                                   |
| Sub 1    | and lake ecosystems                   | 10                 |        |          | > nuisance levels of                   |
| Sub 2    |                                       |                    |        |          | protection of                          |
| Sub 3    |                                       |                    |        |          | tole of                                |
|          | Jump to index on single click Flip Dr | Flip Up            | Update | Add      | D B.                                   |

Figure 11

The text in this example needs editing (Figure 12).

| ndex Edit | or                                   |                          |          |        | A BUDEN                                                               | (( ) |
|-----------|--------------------------------------|--------------------------|----------|--------|-----------------------------------------------------------------------|------|
|           | Main                                 | Sub 1                    | Sub 2    |        | Reference      Topic      Dook                                        |      |
| 2         | aguatic plant management (ADM) plans | 500 1                    | 500 2    | L.     | Symbols                                                               |      |
| 1-2       | aquatic plants                       | and lake ecosystems      |          |        | - VA                                                                  | 1    |
| 3         | aquatic plants                       | nuisance levels of       |          |        | ≱ algae                                                               | E    |
| 5         | aquatic plants                       | nuisance levels of       |          |        | Aquatic Invasive Species (AIS)                                        |      |
| 3         | aquatic plants                       | protection of<br>role of |          | -      | aquatic plant management     Application plant management (APM) plant |      |
|           |                                      |                          | ,        |        | v aquatic plants                                                      |      |
|           | Headings :                           | Sort By :                |          | Pg Rg: | € 🖙 and lake ecosystems                                               |      |
| Main      | and lake ecosystems                  |                          |          | 2      | B 1-2                                                                 |      |
| Sub 1     | aquatic plants                       |                          |          |        | D nuisance levels of                                                  |      |
| Sub 2     |                                      | Π.                       |          |        | protection of                                                         |      |
| Sub 3     |                                      |                          |          |        | g D role of                                                           |      |
|           | Jump to index on single click        | Dn Flip Up               | Update A | dd     | Ø B<br>C                                                              | +    |
|           |                                      |                          |          |        | APM IE.indb → 🗅 🏚 🖬 🖬                                                 | 3    |

Figure 12

After editing the text, click the *Add* button (Figure 13).

| -     |                                      |                     |            |                                        |
|-------|--------------------------------------|---------------------|------------|----------------------------------------|
|       | Main                                 | Sub 1               | Sub 2 *    | Reference Topic V Book                 |
| 3     | aquatic plant management (APM) plans |                     |            | Symbols                                |
| 1-2   | aquatic plants                       | and lake ecosystems |            | ₩ A                                    |
| 3     | aquatic plants                       | nuisance levels of  |            | () algae                               |
| 4     | aquatic plants                       | nuisance levels of  |            | 2 animal habitats                      |
| 5     | aquatic plants                       | nuisance levels of  |            | Aquatic Invasive Species (A15)         |
| 3     | aquatic plants                       | protection of       |            | > aquatic plant management             |
| 2     | anuatic nlants                       | rnle of             |            | b acustic plant management (ADM) plans |
| •     |                                      |                     |            | v aquatic plants                       |
|       | Headings :                           | Sort By :           | Pg R       | g: 🗘 👽 and lake ecosystems             |
| Main  | lake ecosystems                      |                     | 2          | 5 D1-2                                 |
| Sub 1 | aquatic plants and                   |                     |            | > nuisance levels of                   |
| Sub 2 |                                      |                     |            | protection of                          |
| Sub 3 |                                      |                     |            | p p role of                            |
|       | Jump to index on single click        | Dn Flip Up          | Update Add | D D B                                  |

Figure 13

A new entry appears in the index entries list (Figure 14).

| Index Edito                  | or,                                                                                                    |                                              |        | 8      | ¢ INDEX                                                               | 4413 |
|------------------------------|----------------------------------------------------------------------------------------------------|----------------------------------------------|--------|--------|-----------------------------------------------------------------------|------|
|                              | Main                                                                                                    | Sub 1                                        | Sub 2  | *      | Reference      Topic     Identification                               |      |
| 1<br>5<br>1<br>2<br>2<br>1-2 | water quality<br>watersheds<br>watershield<br>waterways, public vs. private use of<br>Wisconsin<br>lake ecosystems | and aquatic plant mana<br>aquatic plants and | ıg     |        | K<br>VL<br>D lake dapth<br>D lake ecology<br>V lake ecosystems<br>D 3 |      |
| *                            | m                                                                                                    |                                              |        | •      | aquatic plants and                                                    | T    |
| Main                         | Headings :                                                                                                    | Sort By :                                    |        | Pg Rg: | D 1 - 2<br>D lake organizations                                       | ŧ    |
| Main                         | lake ecosystems                                                                                                    |                                              |        | 2      | > > lakeshore erosion                                                 |      |
| Sub 1                        | aquatic plants and                                                                                                 |                                              |        |        | Iske water quality                                                    | -    |
| Sub 2                        |                                                                                                    |                                              |        |        | Ittoral zones                                                         |      |
| Sub 3                        | Jump to index on single click                                                                                      | Flip Dn Flip Up                              | Update | Add    | DM<br>DN<br>APM1Eindo →⊡ 108 Ca Ca                                    |      |

Figure 14

#### Adding subentries to existing main headings

In the same example below (Figure 15), "lake ecosystems" has two index entries, one of which has a subheading.

|               |                                                            |                        |           |            | * INDEX                 | - |
|---------------|------------------------------------------------------------|------------------------|-----------|------------|-------------------------|---|
|               | Main                                                       | Sub 1                  | Sub 2     | Sub 3 *    | Reference Topic V Book  |   |
| 3             | human impacts<br>lake depth                                |                        |           |            | J<br>K                  |   |
| 3             | lake ecosystems                                            | and the second second  |           |            | 17L                     |   |
| 1-2<br>3<br>1 | lake ecosystems<br>lake organizations<br>lakeshore erosion | aquatic plants and     |           |            |                         |   |
| 1             | lake water nuality                                         | . III                  |           | +          | Sequence plants and     | r |
|               | Headings :                                                 |                        | Sort By : | Pg Rg:     | <b>1</b> -2             |   |
| Main          | lake ecosystems                                            |                        |           | 0          | p lake organizations    |   |
| ub 1          | 1                                                          |                        |           |            | 3 b blue service and a  |   |
| iub 2         |                                                            |                        |           |            | D Imoral mass           |   |
| Sub 3         |                                                            |                        |           |            | See M                   |   |
|               | 🗾 Jump to index o                                          | n single click Flip Dr | n Flip Up | Update Add | W management techniques |   |

Figure 15

To add a subheading to the entry that currently has only a locator, double click the "lake ecosystems" entry with the page 3 locator. Type the subheading text into the *Sub 1* field and click the *Update* button (Figure 16).

| dex Edito     | r -                                           |                      |           |          |        | \$ INDEX                  |   |
|---------------|-----------------------------------------------|----------------------|-----------|----------|--------|---------------------------|---|
| 1             | Main                                          | Sub 1                | Sub 2     | Sub 3    |        | Reference Topic 🛛 Boo     | k |
| 5<br>3<br>1-2 | lake depth<br>lake ecology<br>lake ecosystems | aquatic plants and   |           | 565.5    |        | K<br>vort<br>D lake depth |   |
| 3             | bke ecosystems                                | human impacts on     |           |          |        | > lake ecology            |   |
| 3             | lake organizations                            |                      |           |          |        | V lake ecosystems         |   |
| 1             | lakeshore erosion                             |                      |           |          |        | v aquatic plants and      |   |
| 1             | lake water miality                            |                      |           | 1        |        | D1-2                      |   |
|               |                                               |                      |           |          |        | Shuman impacts on         |   |
|               | Headings :                                    |                      | Sort By : |          | Pg Rg: | 3                         | E |
| Main          | lake ecosystems                               |                      |           |          | 0      | > lake organizations      |   |
| Sub 1         | human impacts on                              |                      |           |          |        | Iakeshore erosion         | - |
| Sub 2         |                                               |                      |           |          |        | Iake water quality        |   |
| Sub 3         |                                               |                      |           |          |        | - D littoral zones        |   |
|               | 🕅 Jump to index or                            | single click Flip Dr | Flip Up   | Update A | dd     | D M                       |   |

Figure 16

#### Adding new entries (embedding new index markers)

In the example below, a new index marker for "animal habitats" will be inserted (Figure 17). (There is already another "animal habitats" entry on page 1.) Place your cursor in the InDesign document where you wish the marker to be added (red circle).

| Main     Sub 1     Sub 2     Sub 3       1     water quality       5     watersheds       1     watershield       2     Wisconsin       3     lake ecology | Book  |
|----------------------------------------------------------------------------------------------------|-------|
| 1     water quality       5     watersheds       1     watershield       2     watershield       2     Wisconsin       3     lake ecology                  |       |
| 5     watersheds       1     watersheld       2     Waterways, public vs. pr/v       2     Wisconsin       3     lake ecology                              |       |
| 1     watershield       2     waterways, public vs. priv-       2     Wisconsin       3     lake ecology                                                   |       |
| 2     Waterways, public vs. priv-       2     Wisconsin       3     lake ecology       4     III                                                           |       |
| 2 Wisconsin and aquatic plant manag<br>3 lake ecology - Dil<br>4 United Species (AIS)                                                                      |       |
| Aquatic Invasive Species (A15)                                                                                                    |       |
| t m t human                                                                                                    |       |
| N editor baut menegement                                                                                                    |       |
| Aguatic plant management (APM)                                                                                                    | plans |
| Headings : Sort By : Pg Rg: D aquatic plants                                                                                                    |       |
| animal habitats 0                                                                                                    |       |
| up1 c                                                                                                    |       |
| ub 2 > D                                                                                                    |       |
| sub 3 Set                                                                                                    |       |
| Jump to index on single click Fip Dn Fip Up Update Add                                                                                                    |       |
| Dec                                                                                                    |       |
| Add a new index marker.                                                                                                    | _     |
| portuda chada and estuda for page chora opinial                                                                                                    |       |

Figure 17

Type in the new main heading text (blue circle)—and a subheading and page range number if desired. Click the *Add* button. The new entry appears at the end of the **Index Editor** list and in the **Index Panel** (Figure 18).

|        | Main Sub                    | 1                   | Sub 2          | Sub 3 | 141    | (a) Reference ()) Topic     | V Book        |
|--------|-----------------------------|---------------------|----------------|-------|--------|-----------------------------|---------------|
| 5      | watersheds                  |                     |                |       |        | Symbols                     |               |
| 1      | watershield                 |                     |                |       |        | WA .                        |               |
| 2      | waterways, public vs. priv  |                     |                |       |        | D algae                     |               |
| 2      | Wisconsin and               | aquatic plant manag | l              |       |        | v animal habitats           |               |
| 2      | animal habitate             |                     |                |       |        | B:                          |               |
| -e.    | BORDER CHEDRED              |                     |                |       | -      | D 2                         |               |
| 41 ·   |                             |                     |                |       | P.     | - Aquatic Investive Species | (115)         |
|        | Handlage                    |                     | at Duri        |       | Do Day | > aquatic plant management  | e             |
| Main   | Headings :                  | 5                   | DLE RÀ :       |       | Pg Kg: | > aquatic plant management  | t (APM) plans |
| sub 1  | Territiko in Loterkeren     |                     |                |       | 0      | Aquatic plants              |               |
| Tub 2  |                             |                     |                |       |        | Ø B                         |               |
| SUD 2  |                             |                     |                |       |        | C                           |               |
| SUD 3  |                             |                     |                |       |        | D D                         |               |
|        | Jump to index on single     | click Flip Dn       | Flip Up Update | A     | Add    | Ş E                         |               |
|        |                             |                     |                |       |        | ₿ F                         |               |
| provid | e shade and refuge for near | shore animals       |                | -     |        | IN C                        | 0 FT 0        |

Figure 18

A new index marker is embedded into the document.

#### **Deleting entries**

Deleting an entry can be done using the InDesign **Index Panel**. Click the triangles until the entry's page locator is showing. Click on the locator and then click on the **Trash Can icon** at the bottom of the **Index Panel**.

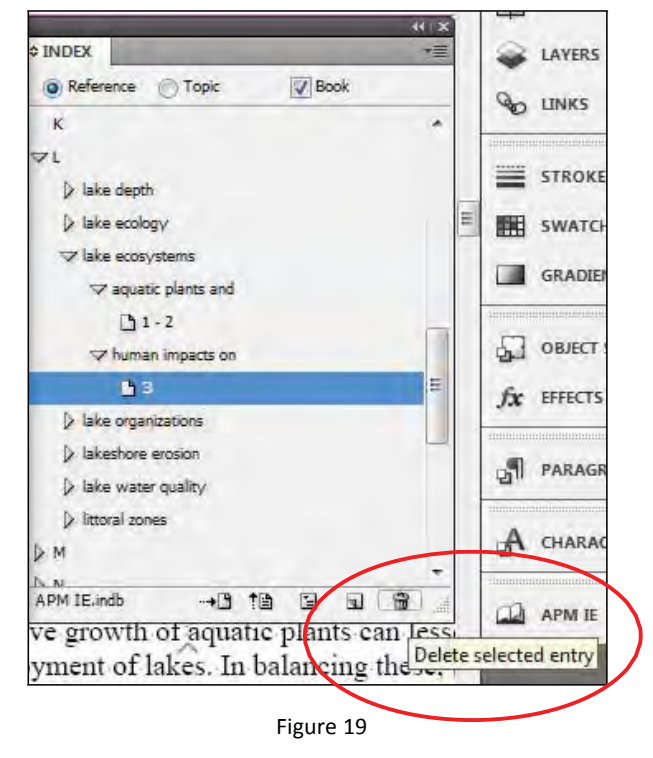

[NOTE: **Index Editor** functionality has recently been enhanced to allow entry deletion as Figure 20 shows below. If you mouse over the *Add* button, you discover that it also acts as an Delete when the Alt key is pressed in conjunction with the *Add* button.]

|         | Main                     | Sub 1                  | Sub 2     | Sub 3 | *        |
|---------|--------------------------|------------------------|-----------|-------|----------|
| 274     | demographic jury sele    |                        |           |       |          |
| 275     | American Society of      |                        |           |       |          |
| 275     | religion                 | jury selection and     |           |       |          |
| 275     | jury selection           | religion and           |           |       |          |
| 275-9   | poisoning jurors         | during voir dire       |           |       |          |
| 275     | DEL-voir dire            | defense counsels as    |           |       |          |
| 275-9   | juror perceptions        | poisoning other jurors |           | ,     |          |
| •       |                          |                        |           |       | <b>P</b> |
|         | Headings :               |                        | Sort By : |       | Pg Rg:   |
| lain    | DEL-voir dire            |                        |           |       | 0        |
| ub 1    | defense counsels as moo  | lels                   |           |       |          |
| ub 2    |                          |                        |           |       |          |
| ub 3    |                          |                        |           |       |          |
| Jump    | to index on single click | Flip Dn Flip Ut        | D Update  | Add 2 |          |
| 2.2.4.4 |                          |                        |           |       |          |

Figure 20

### After editing is completed

After editing is completed, a revised index may be generated using the **Generate Index icon** in the InDesign **Index Panel**. Figure 21 shows a portion of the index used in these examples before and after editing.

| Before                                                                                                    | After                                                                                                    |
|----------------------------------------------------------------------------------------------------|----------------------------------------------------------------------------------------------------|
| A<br>algae 1, 5<br>animal habitats 1<br>Aquatic Invasive Species (AIS) 3<br>aquatic palnts<br>excessive growth of 5<br>role of 2<br>aquatic plant management<br>groups involved in 5<br>laws and permits 5–8<br>neccesity of 4<br>Wisconsin's philosphy of 2<br>aquatic plant management (APM) plans 3<br>aquatic plants 1–2<br>and lake ecosystems 1–2<br>excessive growth of 3<br>invasive 3<br>nuisiance levels of 4<br>protection of 3 | A<br>algae 1, 5<br>animal habitats 1, 2<br>Aquatic Invasive Species (AIS) 3<br>aquatic plant management<br>groups involved in 5<br>laws and permits 5–8<br>neccesity of 4<br>Wisconsin's philosphy of 2<br>aquatic plant management (APM) plans 3<br>aquatic plants<br>and lake ecosystems 1–2<br>invasive 3<br>nuisance levels of 3, 4, 5<br>protection of 3 |

Figure 21

# **Index Ref Remover**

**Index Ref Remover** can be executed from the **Extra Tools** menu. It clears files of *all* existing embedded index markers, leaving the files completely free of index entries. Use this plugin with care! There is no undo!

This is extremely handy when INDD files contain embedded index markers from client testing or previous editions that were not completely cleaned out.

**Index Ref Remover** does not remove cross-reference markers since InDesign handles these types of index entries differently. (Cross-references are easily removed manually via InDesign's **Index Panel**.)

Just click Index Ref Remover on ... and it completes. There are no windows associated with this plugin.

# **Orphaned Marker Remover**

**Orphaned Marker Remover** (see below) is executed from the **Extra Tools** menu. **Orphaned Marker Remover** scans the selected index, comparing it against the InDesign embedded index markers and displays a list containing the markers that are not present in the index. You have the option to remove the orphaned index markers. (*Orphaned in this plugin indicates an index marker that does not also exist as an entry in the generated index.*)

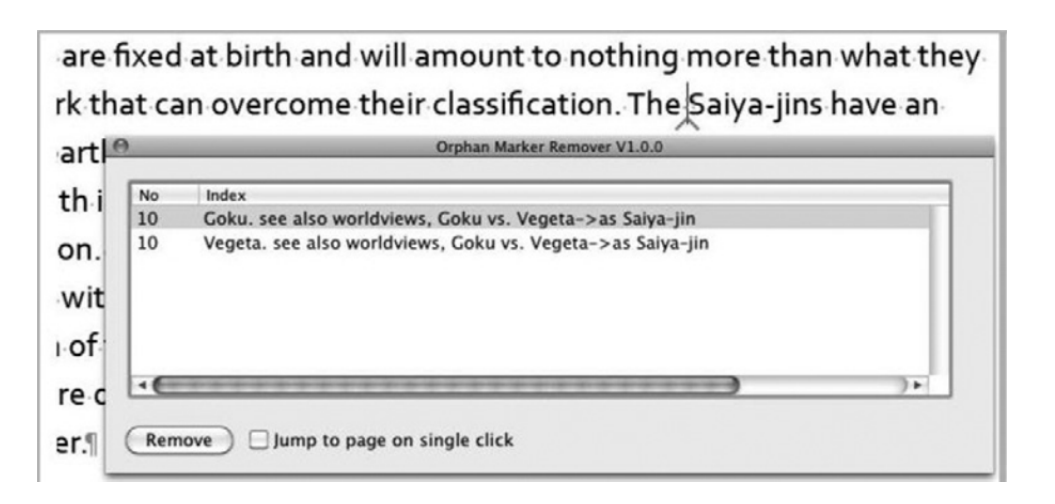

Orphan markers only appear after index has been generated (created or updated with changes).

For example, if you deleted an index entry from the generated index itself, the InDesign embedded index marker would still exist as an index record. However, it would no longer have a pointer to it from the generated index.

This orphan record can easily be eliminated by deleting it via Index Editor or the native InDesign Index Panel.

Using **Orphaned Marker Remover**, you can delete entries from the index itself and then run **Orphaned Marker Remover** to ensure that the now orphaned markers are also permanently deleted.

# **Orphan Killer / Orphan Merger utilities**

These two utilities remove orphan subentries, but in slightly different ways.

The figure below displays an entry (Gohan, Son) with an orphan subentry (afterlife spiritual training) showing.

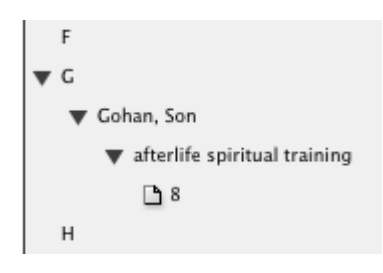

**Orphan Killer** *REMOVES* (deletes) the orphan subentry and now the page reference immediately follows the main heading. The subentry has been deleted (see figure below).

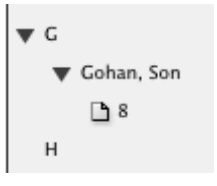

**Orphan Merger** also removes all orphans within the index but by keeps the subentry wording and *APPENDS* (*moves it up*) to the main entry, separated by a comma (see figure below).

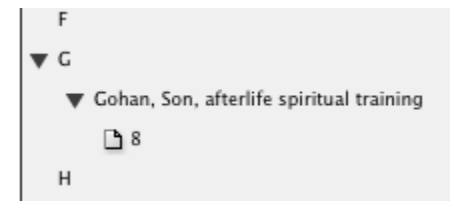

Both **Orphan Killer** and **Orphan Merger** are invoked with one menu action and are completely undoable. There are no windows associated with these plugins.

# Page Ranger

Page Ranger condenses (conflates) the page ranges in an InDesign index.

An example

Aardvark, 1, 2, 3, 4

becomes:

Aardvark, 1-4

Another example

\_\_\_\_\_

Aardvark, 1, 2, 3, 4, 9, 21, 22, 23, 24

becomes:

Aardvark, 1-4, 9, 21-24

There are no windows associated with this plugin. Actions cannot be undone.

# Navigating, Searching, or Viewing Index Entries

# **Index Navigator**

Need to find your index markers? Open up **Index Navigator** and double-click an index entry displaying in the palette. **Index Navigator** will jump to the location where that index entry is embedded (similar to *Go To Selected Marker* in the **Index Panel**). You can perform simple search operations using the *Search* button and the field to the left of it.

Click *Update* to refresh the static display.

Below, page number is in the first column and the index hierarchy in the second column. The list can be ordered in the index order or page number order.

Notice the expanded window and larger font in the Index Navigator.

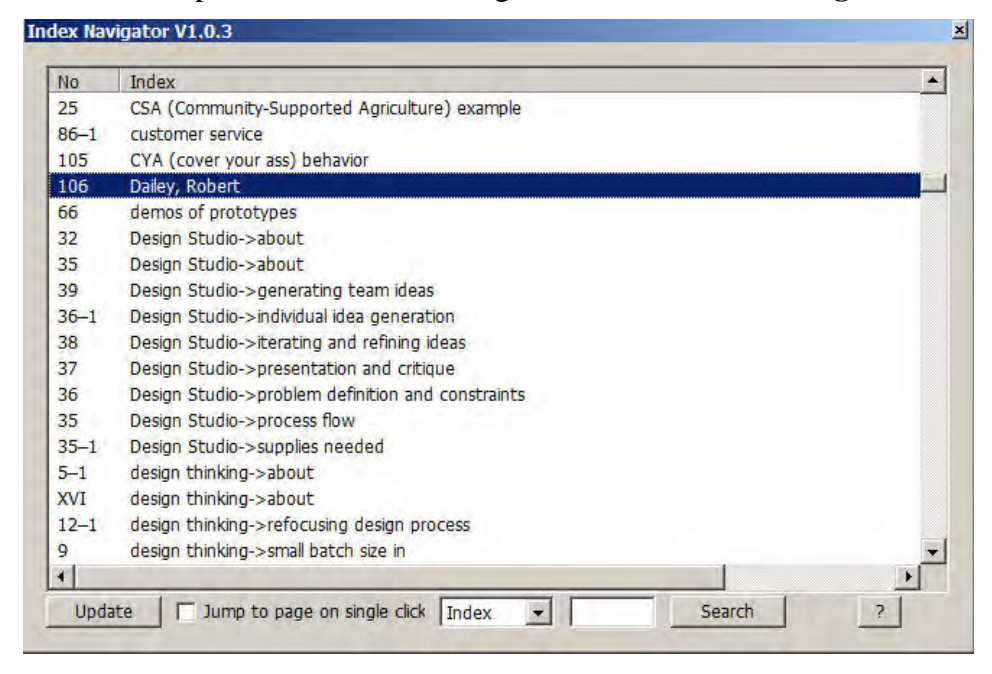

## Limitations

Currently Search finds only the first occurrence of the term.

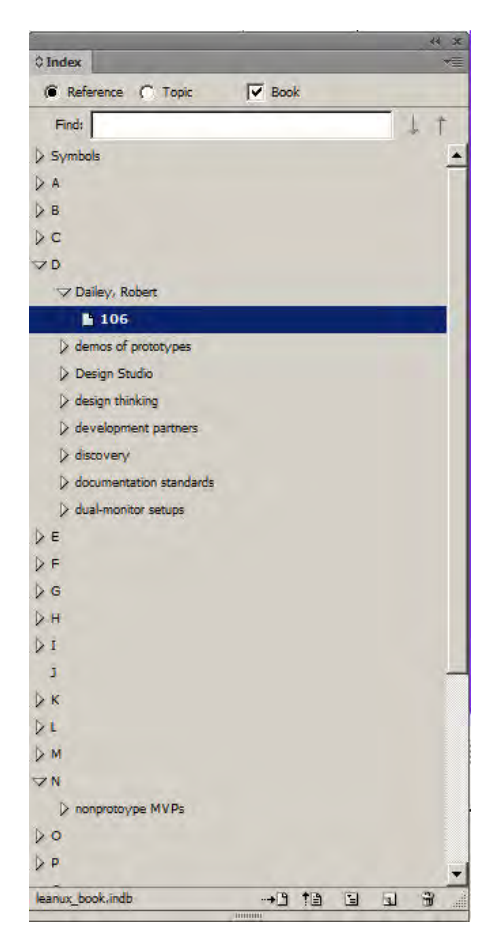

# **Quick Index Search**

**Quick Index Search** (also discussed under *Creating Index* Entries) can be used for searching within index entries.

# **Index Editor**

Index Editor (also discussed under *Editing Index Entries*) can be used for searching within index entries.

# Index Tooltip plugin

**Index Tooltip** is completely independent of the **Index Utilities** suite of plugins and can be purchased separately from the KPS website.

**Index Tooltip** displays the contents of InDesign index marker(s) (in a tooltip bubble) when the mouse hovers over the index marker (blue caret). See figure below.

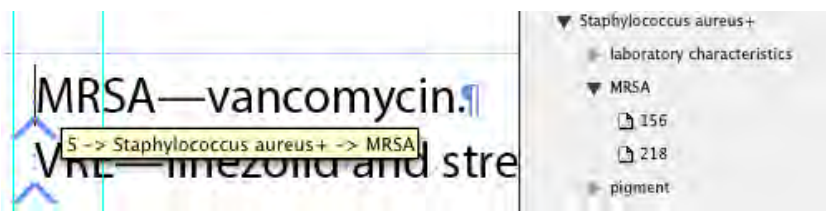

### Installation

Index ToolTip is supplied as zipped archive.

*Macintosh:* Unzip the supplied package and copy the IndexToolTip folder to your InDesign plugins folder and restart InDesign.

*Windows:* Extract all from the zipped package and copy the IndexToolTip folder to your InDesign plugins folder and restart InDesign.

### Preferences

The preferences are found under the **Edit**  $\rightarrow$  **Preferences**  $\rightarrow$  **IndexToolTip** menu.

The Show Index Tool Tip check box is used to activate or deactivate the plugin.

Search Ahead identifies the number of characters the plugin should look to the right of the blue caret. Use a number greater than one if you place index markers at the same insertion point.

### **Usage tips**

- 1. Activate the plugin through the preferences.
- 2. Click into the page where the index markers are located.
- 3. Select the text tool.
- 4. Hover the mouse over the middle of the character next to the index marker.

The plugin works best if the mouse pointer is positioned just after the blue caret and towards the middle of the character.

### Limitations

As of late 2014, Index ToolTip is not yet operable in InDesign CC.

| irkers at the same insertion point. |  |
|-------------------------------------|--|
|                                     |  |
|                                     |  |
|                                     |  |
|                                     |  |
|                                     |  |

Show Index Tool Tip

IndexToolTip

# PDFInDexStickies

**PDFIndexStickies** is completely independent of the **Index Utilities** suite of plugins and exports the contents of index markers to interactive PDF.

The figure below shows index markers displayed in InDesign.

hello and goodbye#

Below, the Index ToolTip plugin shows the content of the InDesign index markers.

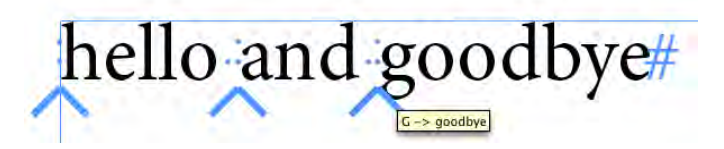

Below, a PDF created using the PDFIndexStickies plugin.

hello and goodbye

### Installation

PDFInDexStickies is supplied as zipped archive.

*Macintosh:* Unzip the supplied package and copy the PDFInDexStickies folder to your InDesign plugins folder and restart InDesign.

*Windows:* Extract all from the zipped package and copy the PDFInDexStickies folder to your InDesign plugins folder and restart InDesign.

### Preferences

Preferences are found under the Edit  $\rightarrow$  Preferences  $\rightarrow$  PDFInDexStickies menu. Use the check box to activate or de-activate the plugin.

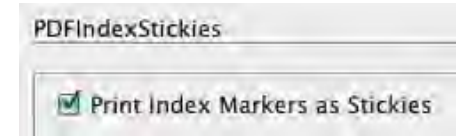

### Using PDFInDexStickies

- 1. Activate the plugin through the preferences.
- 2. Export your document to interactive PDF.

# **Index 2 Bookmarks**

**Index 2 Bookmarks** is completely independent of the **Index Utilities** suite of plugins and is available free of charge from the KPS website. It creates bookmarks at the same location as the index markers. To view the bookmarks, simply export the document to interactive PDF.

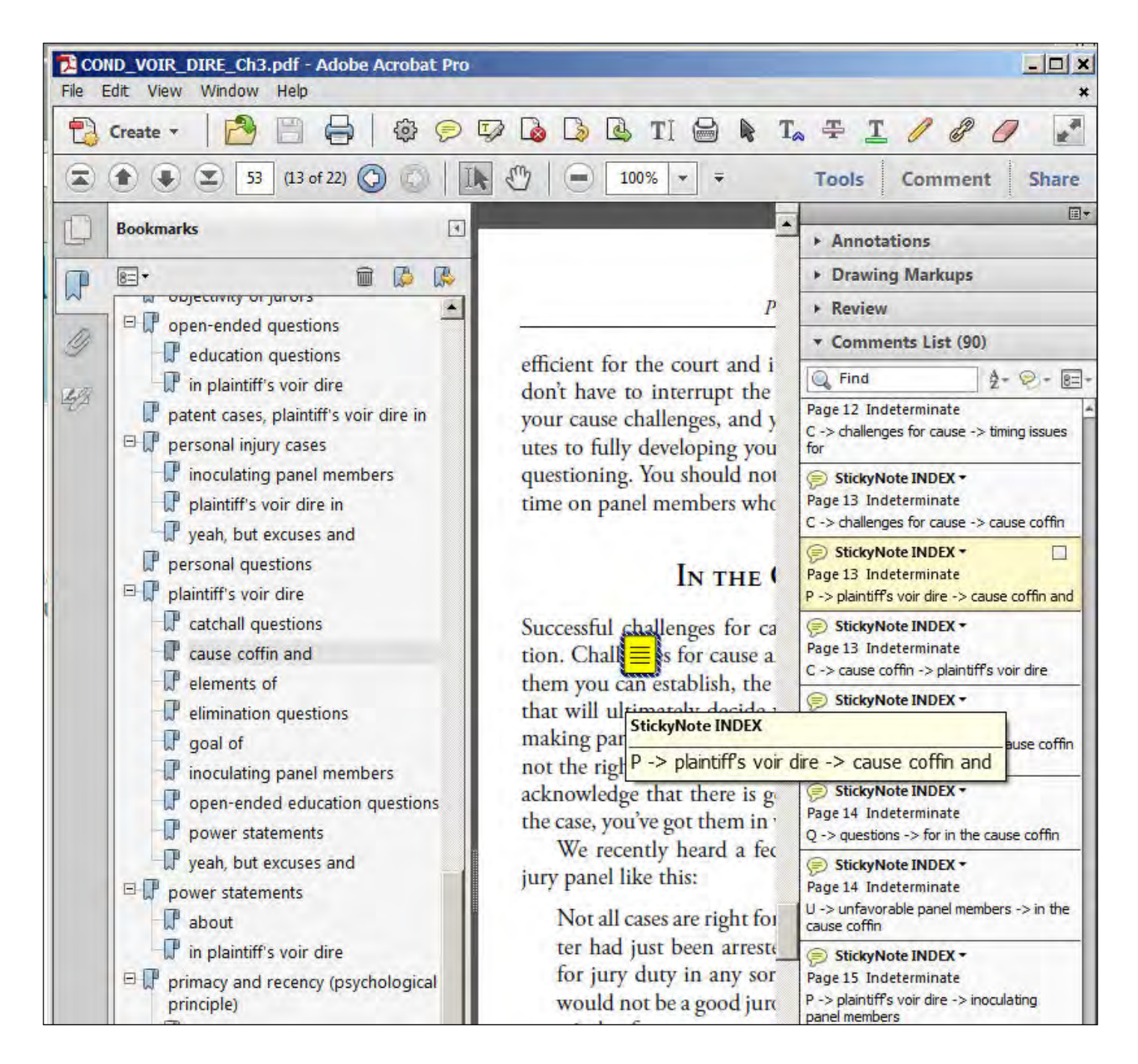

The figure above shows the interactive PDF file split into three panels. The left panel displays the bookmarks created by **Index 2 Bookmarks**. The middle panel displays the PDF content with the index marker contents displayed in a PDF comment. The right panel shows the index marker displayed in the Comments List.

# **Exporting Or Hyperlinking Indexes**

# HyperLinker

**HyperLinker** creates hyperlinks to existing InDesign indexes in PDF and ePub formats. The plugin can work on single documents or books.

A 4.5-minute video demoing **Index Import** and **HyperLinker** can be accessed from <u>http://www.kerntiff.co.uk/products-4-indesign/indexutilities</u>. The index was created by Mary Harper in SKY. The book demoed in the video is "dragon-ball-z-its-over-9000" by Derek Padula.

Preparing an index for hyperlinking depends on how the index was created.

- 1. Using an index created in a dedicated indexing system.
  - a. Open all the documents connected to the index.
  - b. Place the index in the appropriate pages in your document.
  - c. Use Index Import / Marker Mover to get the index embedded.
  - d. Select the content of the text frames containing your placed index and launch HyperLinker.
- 2. Indexes generated natively in InDesign must first be disconnected from InDesign.

You are probably aware that InDesign will mark the text frames that it creates for the index so that it can update them, also these text frames will not export to ePUB. (The easiest way to disconnect the indexes is to create the index in a temporary text frame and then copy and paste the index into the desired text frames and then run HH):

- a. Open all the documents connected to the index.
- b. Create the InDesign index in a temporary text frame and then copy it to the desired index pages.
- c. Select the content of the text frames containing the copied index and launch HH.

While **HyperLinker** is building the index you will see three progress bars. An alert will be displayed once your index has been hyperlinked.

| R           | HyperLinking V1.0.0 |  |
|-------------|---------------------|--|
| HyperLinkin | ng                  |  |
| Scanning (  | page references.    |  |
| Collecting  | page numbers.       |  |
| Hyperlinin  | g.                  |  |
|             |                     |  |

Your index is now hyperlinked and will export to PDF or ePUB.

Download a demo script at <u>https://docs.google.com/file/d/0Bzky2nJIe7IFOHRYRmg4akJOSWs/edit?pli=1</u> <u>https://docs.google.com/file/d/0Bzky2nJIe7IFOHRYRmg4akJOSWs/edit?usp=sharing</u>

### Limitations:

The imported / placed index must have tabs indicating the heading levels or it must be properly styled.

# **Export Index**

**Export Index** creates a tab-delimited file ready for importing into DIS such as CINDEX, MACREX, and SKY Index. **Export Index** is versatile, exporting one chapter or multiple chapters at a time.

**Export Index TAB** exports one chapter (focus on a chapter file) at a time. (Highlight all the text in the file before invoking **Export Index TAB** or **Multi Index Export**.) **Multi Index Export** exports all open chapters.

As with the import process, the export process does not bring across forced sorting instructions (InDesign's *Sort By*) nor does it include cross-references. Special characters (such as non-standard hyphens and quotation marks) do not convert as expected into the DIS files so a **translation table** (see below) is provided for identifying these characters and providing the substitute character for **Export Index** to use.

|       | Translation: | MyTranslate.txt   |    |
|-------|--------------|-------------------|----|
| 1     | IndexExport  | Translator V1.0.0 |    |
| From: | MyTr         | anslate.txt ‡     | To |
| -     |              |                   |    |
| å     |              | a                 |    |
| ç     |              | c                 |    |
| ø     |              | 0                 |    |
|       |              |                   |    |
| ¥     |              | Y                 |    |
| Ø     |              | (c)               |    |
|       |              | 1                 |    |

| No    | Index                                               | - |
|-------|-----------------------------------------------------|---|
| 109   | 37Signals                                           |   |
| 109   | A/B testing                                         |   |
| 65    | A/B testing                                         |   |
| 88    | A/B testing                                         |   |
| 64    | Adobe Fireworks program                             |   |
| 39    | Adobe Test&Target                                   |   |
| 109   | aesthetics in organizational shifts                 |   |
| 50    | affinity mapping exercise                           |   |
| 111   | agencies, interactive                               |   |
| 33    | Agile software development->communication in teams  |   |
| 6     | Agile software development->cycle times and         |   |
| 3     | Agile software development->cycle times and         |   |
| 91    | Agile software development->integrating Lean UX and |   |
| XVI . | Agile software development->overview                |   |
| 6     | Agile software development->overview                |   |
| XVII  | Agile software development->overview                |   |
| 92-1  | Agile software development->terminology for         |   |
| 38    | analytics tools                                     | - |
|       |                                                     | + |

(Above) **Index Navigator** displays small window of index entries embedded within document at time **Index Export** was invoked.

```
37Signals-
                              1099
A/B .testing
                               1099
A/B testing
                               651
A/B testing
                               889
              -
                    -
Adobe . Fireworks . program
                           -
                                 641
Adobe 'Test&Target -
                                     891
                           -
                                 -
aesthetics in organizational shifts
                                                              1091
affinity mapping exercise -
                                                 509
agencies, 'interactive-
                                           1119
Agile 'software' development - communication 'in'
                                                 teams
                                                                    339
Agile software development - cycle times and -
                                                              69
                                                   -
                                                          -
Agile . software . development - cycle . times . and -
                                                              31
                                                          -
                                                                          919
Agile 'software 'development - integrating 'Lean'UX' and
                                                         Agile · software · development - overview -
                                                       NVIT
                                                   -
Agile software development - overview -
                                                       61
                                                    -
                                             -
Agile . software . development - overview -
                                                       PIIVX
                                             -
                                                    -
Agile 'software' development - terminology 'for-
                                                              92-1¶
                                                          -
analytics tools-
                                     889
                   -
```

(Above) Portion of TXT file output from **Index Export** process that matches the **Index Navigator** view. Notice that Roman numerals are exported correctly.